ログイン・登録情報の確認

リロマルシェの

トリセツ 取扱説明書

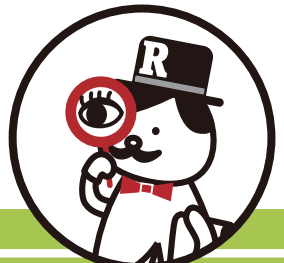

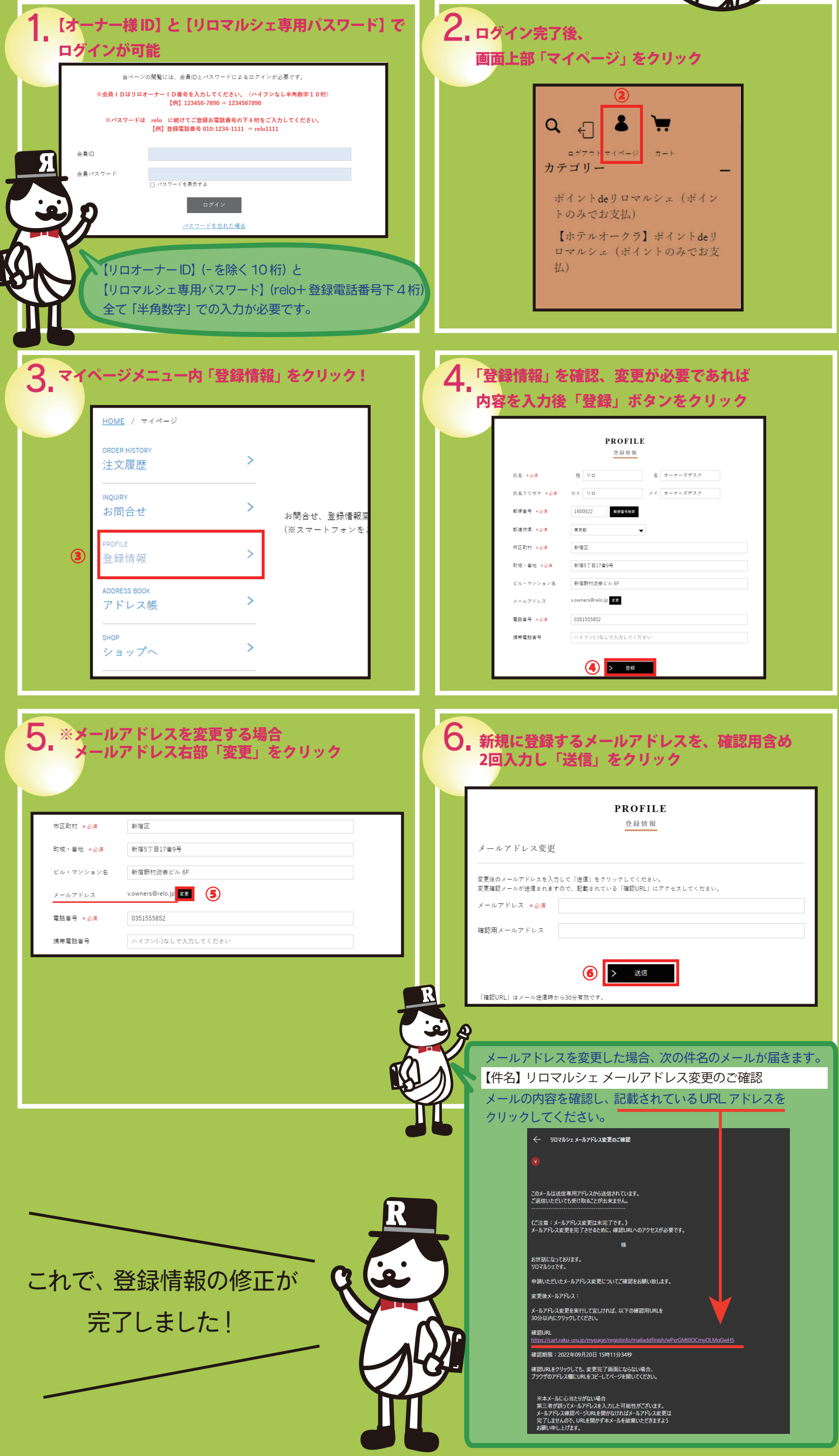